There are three ways to make purchases and pay for them in equineGenie.

(1) Purchase and pay for a horse service, activity or task on a horse screen. This enables equineGenie to associate a horse with a cost and automatically update any associated horse reports. For Example: The business's cost to shoe a horse and account for the horse's farrier expense and update its farrier and health reports.

(2) Purchase and pay for an item on the purchases screen. This enables equineGenie to associate an item's cost with its supplier and inventory category, add an item to inventory, account for an item's purchase and automatically updates any associated supplier, purchasing and inventory reports. For Example: The business's cost to purchase hay, add the hay to inventory, manage and track the hay and report its consumption, generate reorder reminders, and update hay cost per horse.
(3) Purchase and pay for an item or service by entering the item or service on the Enter An Invoice/Bill screen and paying for the item or service on the Pay Invoice/Bill screen. This enables equineGenie to account for purchases that are business related, but not horse related and do not need to be added to inventory and tracked. Any associated reports are automatically updated. For Example: The business's utility bill and payment.

This tutorial will discuss number (3), the purchase and payment of business related services and items that are not horse related and do not need to be added to inventory to be tracked.

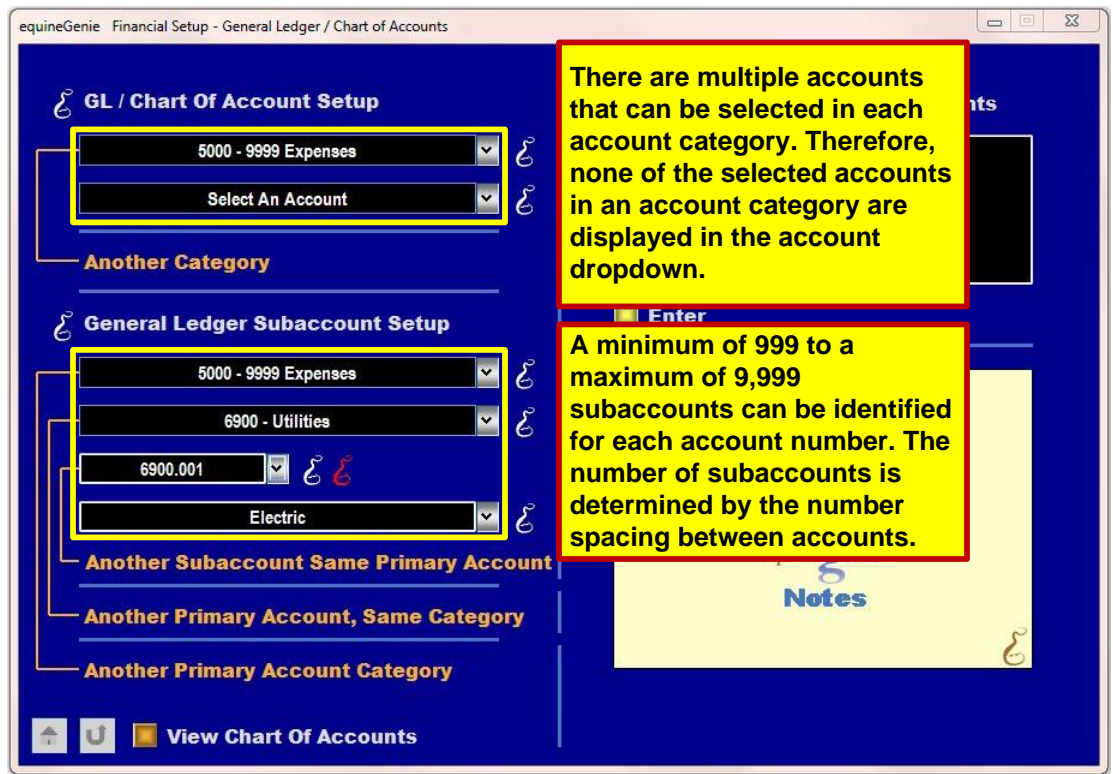

#### Prerequisites (One-Time Setups)

The business's expense accounts and any subaccounts need to be identified in the business's Chart of Accounts. For this tutorial we will use the business's utilities (6900- Utilities) and subaccounts for Electric (6900.001), Gas (6900.002) and Propane (6900.003).

*Note:* If you 'mouse over' the White or Red 'Genie Heads' on any screen, on-line information will assist you without having to use the equineGenie manual or on-line videos.

*Note:* The number of subaccounts that can be identified is determined by the number spacing between accounts. For example: between, (5555 – Horse, Purchase) and (5560 – Horse, Registration), 4,995 subaccounts can be identified, whereas between (6900 – Utilities, and (7000 – Interest, Credit Cards), 9,999 subaccounts can be identified.

#### **Prerequisites (One-Time Setups)**

| Enter / Goros | t Vendor or Supplier 🛛 💙 |                                                                                                    |
|---------------|--------------------------|----------------------------------------------------------------------------------------------------|
| Contractor?   | No                       |                                                                                                    |
|               | Address                  | Vendor / Supplier contact informa                                                                                                    |
| City,         | State, Zip Code          | Enter                                                                                                    |
| Telehone #    | email Address            |                                                                                                    |
|               | Wedsite UKL              |                                                                                                    |
| 📕 Add To Addr | ress Book                | It is strongly suggested that an account number is<br>assigned to each vendor. If a vendor already has an<br>account number from another system that number can                                                                                                    |
| Add To Addr   | ress Book                | It is strongly suggested that an account number is<br>assigned to each vendor. If a vendor already has an<br>account number from another system that number can<br>and probably should be used. If an account number<br>needs to be changed select the existing account<br>number, delete it and enter the new number. |

You should setup all vendor/suppliers who provide services and or items to your business. *If you identify any of them as a contractor, equineGenie will track how much money you pay them and if the amount is \$600 or greater, equineGenie will generate the information you need to provide them a 1099. If you have an initial balance with any of your vendors/suppliers be sure to enter that balance so that your payables will track correctly.* 

Note: If the vendor/supplier does not have a balance, enter '0'.

| equineGenie - Financial Setup - Checking Accounts Setup                                                                                                    | The Checking and Cred<br>cover in more detail in t                                                                                                    | it Card Account screens are<br>he Business Account tutorial.                                                                                                    |                                                                                                    |
|----------------------------------------------------------------------------------------------------|----------------------------------------------------------------------------------------------------|----------------------------------------------------------------------------------------------------|----------------------------------------------------------------------------------------------------|
| Enter/Select Financial Institution         Address         City, State, Zip Code         Telehone #         email Address         Website URL         Add To Address Book         Enter / Select Checking Account #         É         Enter / Select Checking Account #         É         Account Reserve (5)         Maintenance Fee (5)         Maintenance Fee (5)         Another Checking Account Same Institution         Image: Second Second Seco | <b>Enter</b><br>The Checking Accounts form is used to setup or I checking accounts for the business. The form is a cativate if a Current Assets (Account Category) an Checking Account (Account) were selected in the General Ledger Setup. To setup more than one checking account at least one checking Subacco must have been identified in the General Ledger Subaccount Stup. For example, you might have a Expense' checking account. The financial institute Book. Selection of all checking accounts is availa throughout the system where there is a checking throughout the system where there is a checking account is the Addr. Book. Selection of all checking accounts is availa throughout the system where there is a checking throughout the system where there is a checking account is a state of the Addr. Book. Selection of all checking accounts is availated to the Addr. Book. Selection of all checking accounts is availated to the Addr. Book accounts is availated to the Addr. Book accounts is availated to the Addr. Book accounts is availated to the Addr. Book accounts availated to the Addr. Book accounts availated to the Addr. Book accounts availated to the Addr. Book accounts avail | Credit Card Accounts         Enter / Select Credit Card Provider         Address         City, State, Zip Code         Telehone #       email Address         Website URL         Add To Address Book         Enter / Select Credit Card #       \$         Type Of Credit Card #       \$         Over Limit Fee (\$)       \$         Account Balance (\$)       Initial Setup Only         Another Credit Card Same Provider       \$ | Credit Card Account Comments<br>The Credit Card Accounts form is used to setup or<br>modify the businesses credit cards. The system allows<br>for multiple credit card accounts with the same<br>provider. The credit card accounts with the same<br>provider. The credit card accounts with the same<br>provider. The credit card provider contact information<br>should be added to the Address Bock. All credit card<br>accounts are available for selection throughout the<br>system on any form where there could be a credit card<br>account selection. |

*Note:* You need to setup your Cash, Checking and Credit Card accounts before you can pay any of your vendors/suppliers. See the Business Accounts Tutorial.

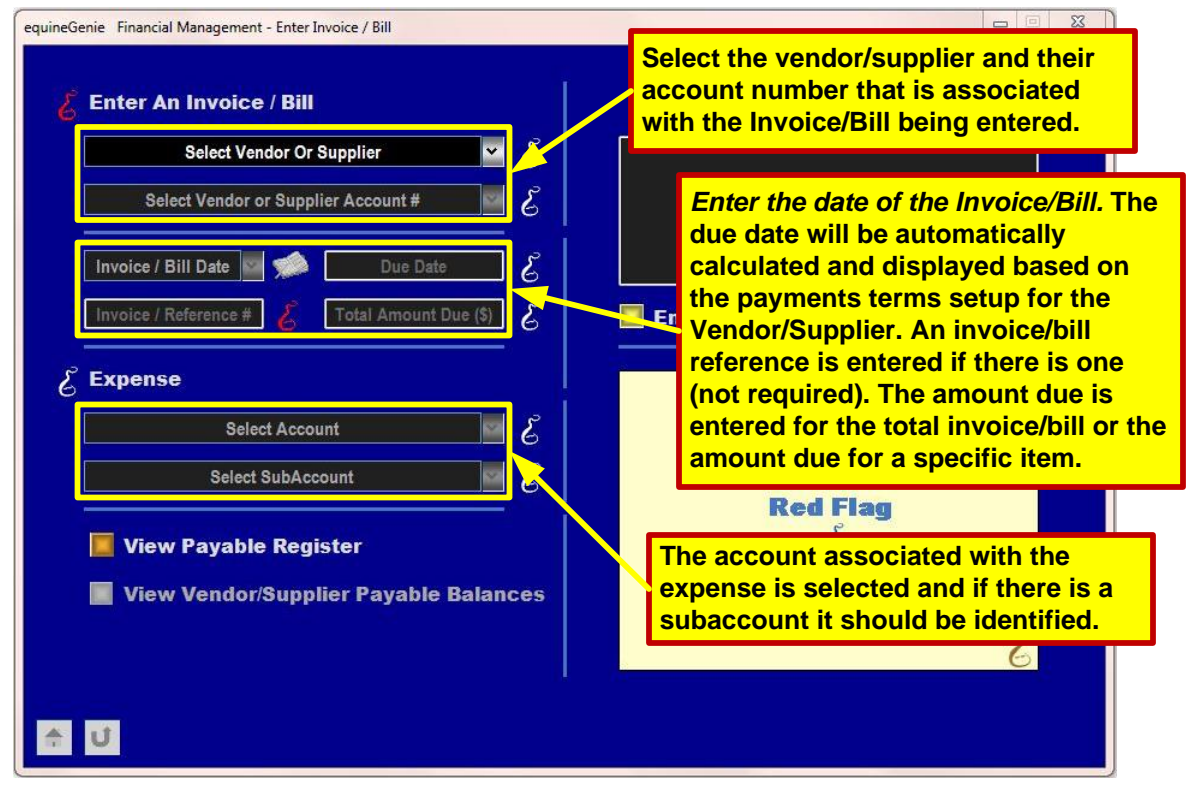

*Note:* The vendor/supplier must have been previously setup and must have an account number. *Note:* The amount due can be entered for the total invoice/bill or only the amount due for a specific item. If the amount due is entered for specific items, the date should be selected each time an item is entered even if it is the same date used for another item. *Caution:* Although there is only one expense account, there may be many subaccounts associated with an expense account. Care needs to be taken to select the correct subaccount.

| XYZ Utility Company            | <b>√</b> S |              |
|--------------------------------|------------|--------------|
|                                | 6          |              |
| 2345891                        | <u> </u>   |              |
| 3/20/2013 🔛 🐋 🚺 3/30/201       | I3 E       |              |
| 34578 🔏 \$123.6                | 2          | Enter        |
| Electric                       | - E        | Popup<br>And |
| Electric                       | &          | Red Flag     |
| View Payable Register          |            | equinegenie  |
| 📕 View Vendor/Supplier Payable | Balances   | Notes        |
|                                |            | 8            |

The electric portion of a utility bill is entered. The electric portion is \$123.67 of the total utility bill of \$323.98. The gas and propane portions should be entered separately.

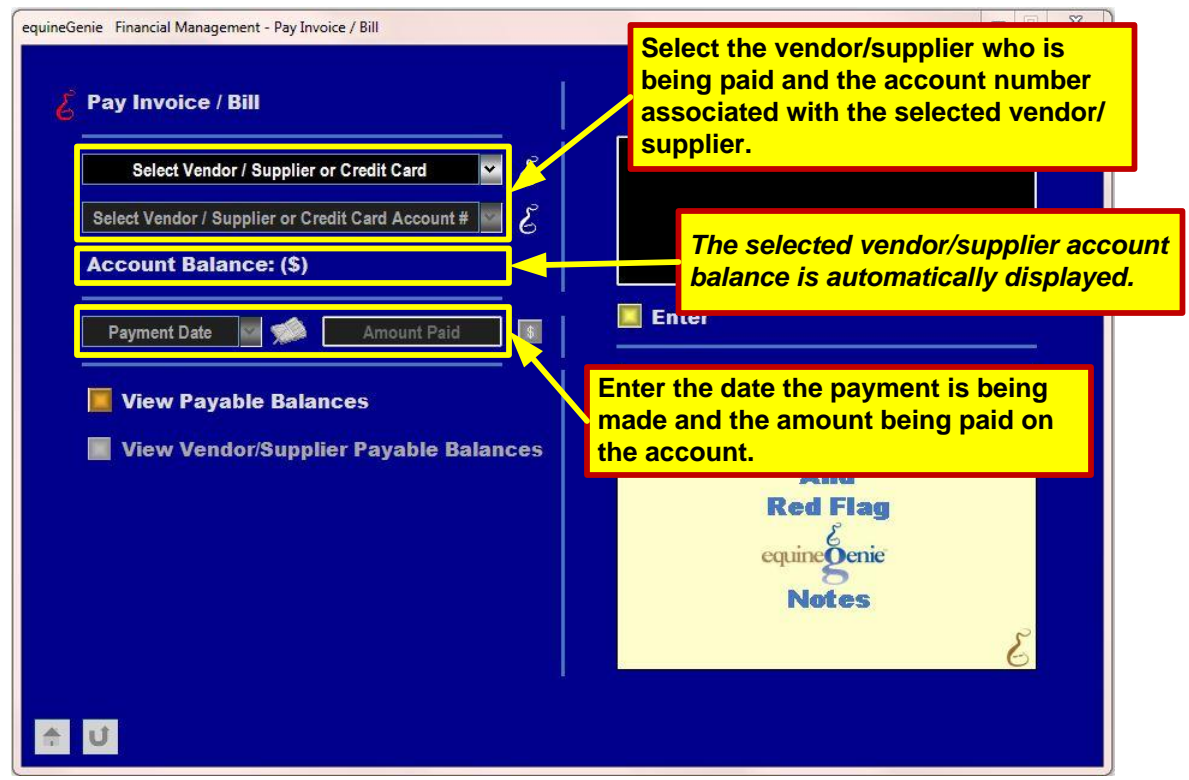

*Note:* The amount paid is deducted from the vendor/supplier account balance. No expense accounts or subaccounts need to be identified. They were previously identified when an expense was charged to the vendor/supplier's account.

|                                  | (       |                                                  |
|----------------------------------|---------|--------------------------------------------------|
| XYZ Utility Company              | 3 ビ     |                                                  |
| 2345891                          | 3 ~     |                                                  |
| Account Balance: \$323.98        |         |                                                  |
| 2/04/0042                        |         | Enter                                            |
| 3/21/2013                        |         |                                                  |
| View Payable Balances            |         |                                                  |
| 📕 View Vendor/Supplier Payable B | alances |                                                  |
|                                  |         | You have entered a date or cost but have not yet |
|                                  |         | on the payment button to complete the payment    |
|                                  |         | information.                                     |
|                                  |         |                                                  |
|                                  |         |                                                  |

The total utility bill is paid. The account balance displayed represents the total expense for electric, gas and propane .

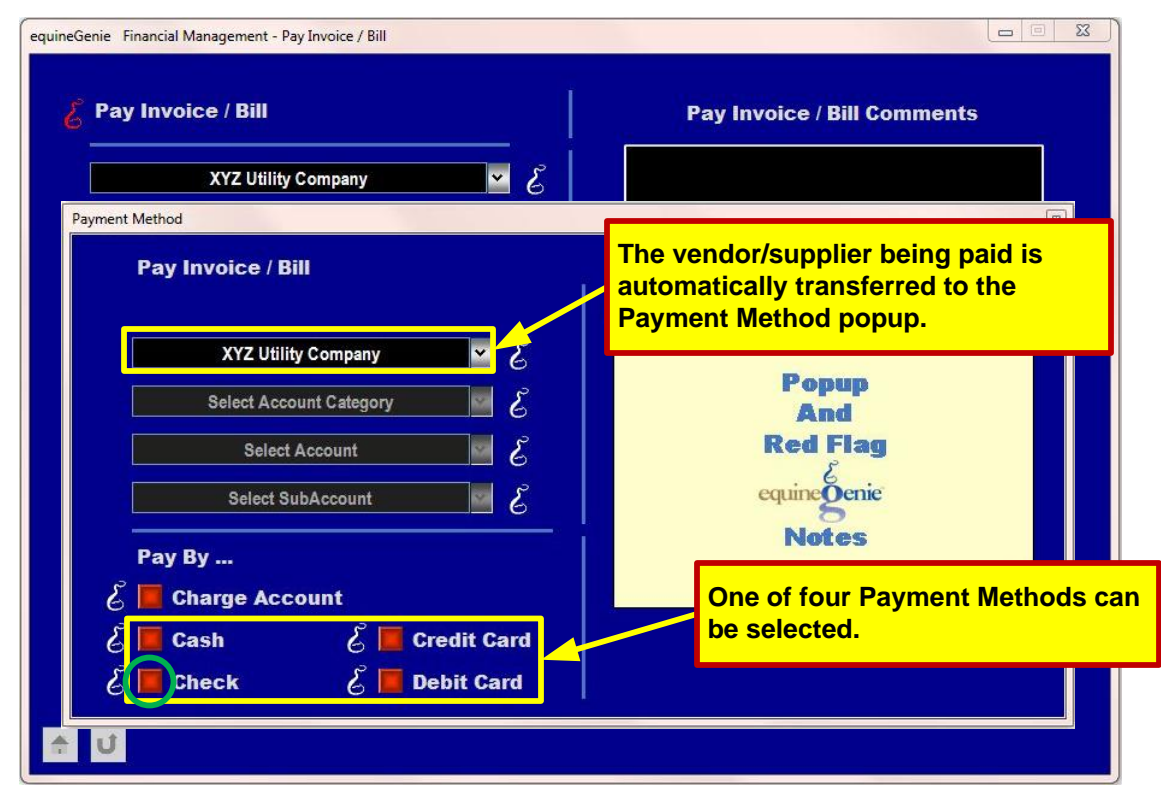

*Note:* When a Pay By ... is selected, another popup will appear for the payment method selected.

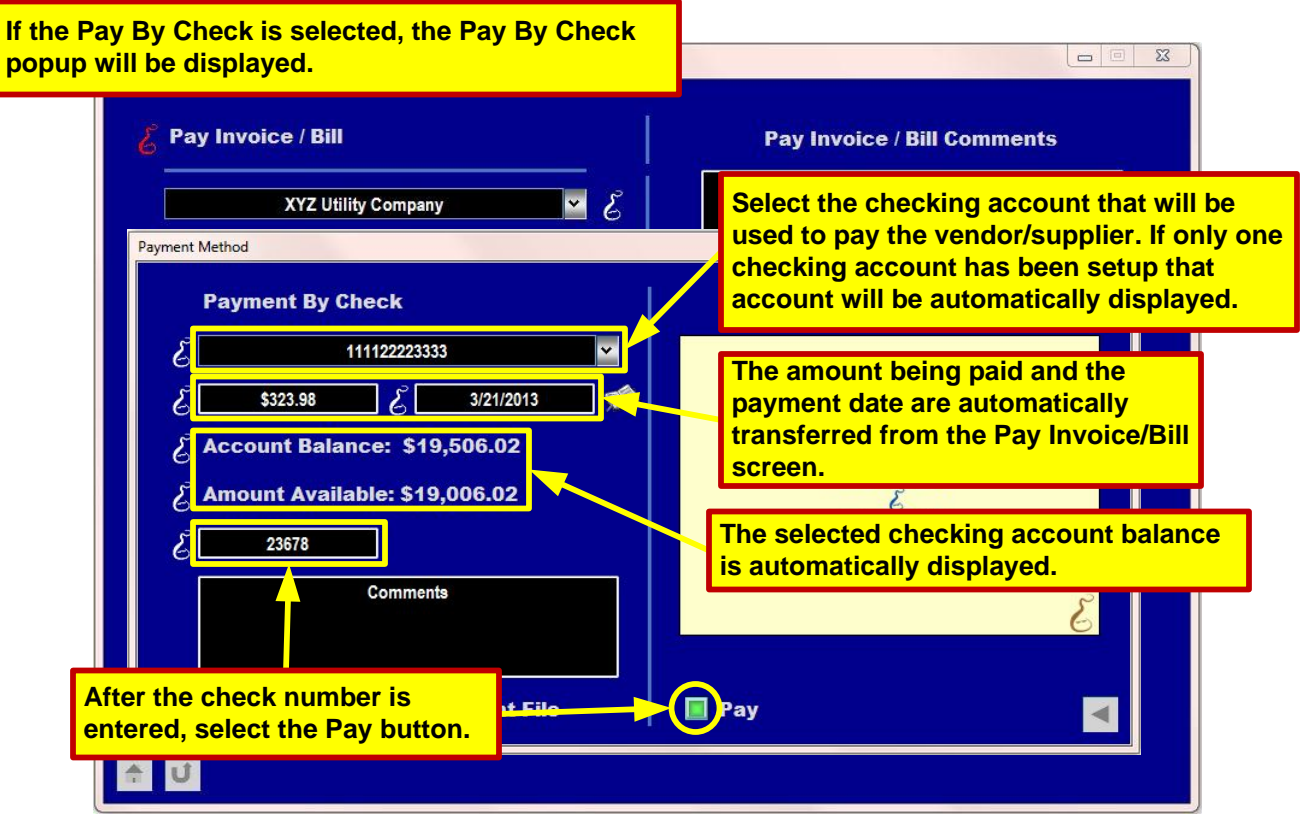

**Note:** When the Pay button is selected the Payment Method popup will disappear and the Pay Invoice/Bill screen will be viewable.

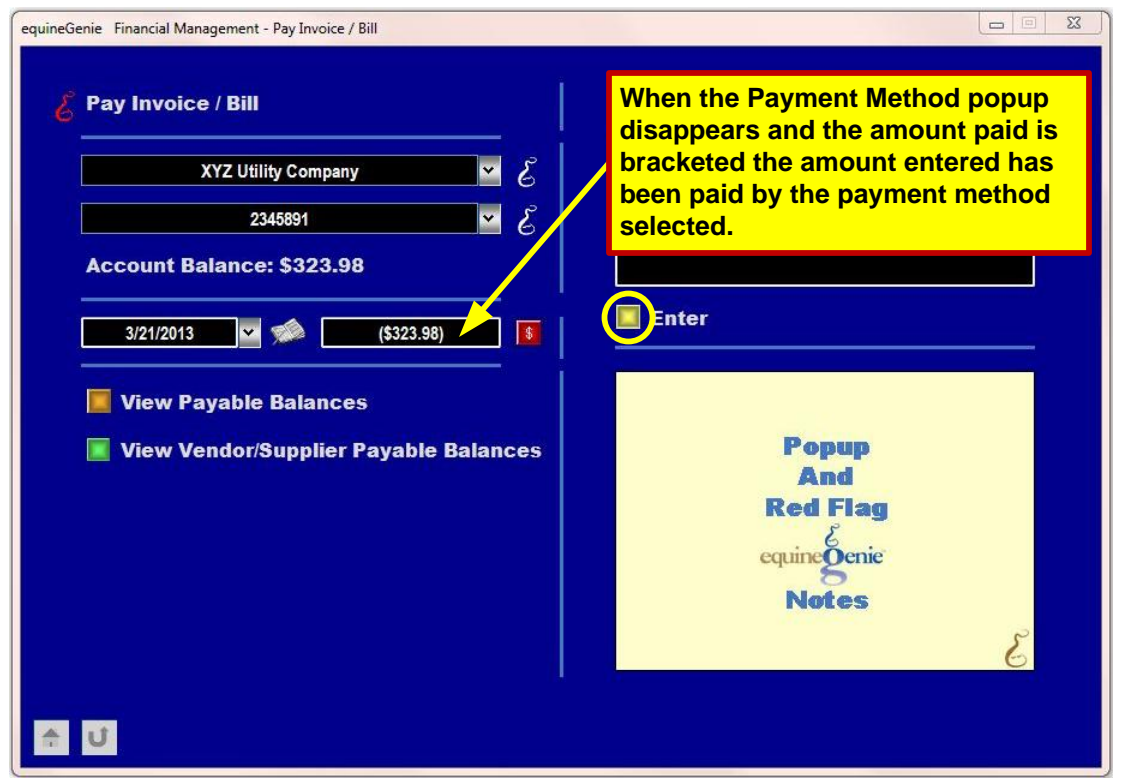

**Caution:** The transaction is not complete until the Enter button is selected on the Pay Invoice/Bill screen..

| equineGenie Financial Management - Pay Invoice / Bill          Image: Second state of the second state of the second state o | When the Enter button is selected<br>the transaction is complete, the<br>vendor/supplier account will be<br>reduced by the amount paid, the<br>transaction will be recorded in the<br>transaction journal, the check will<br>be recorded in the selected<br>checking account check register,<br>and the expense will be added to<br>the business's utility expense. |
|----------------------------------------------------------------------------------------------------|----------------------------------------------------------------------------------------------------|
| ★ U                                                                                                    | <u>ک</u>                                                                                                    |

*Note:* The payables for the business can be viewed by selecting the Orange button and the payables for the selected vendor/supplier can be viewed by selecting the Green button. *Caution:* The Green button is only active if a vendor/supplier is selected.

| Acco | unts | Pay | vable | Led | der |
|------|------|-----|-------|-----|-----|
| neco |      |     | yumic |     | 901 |

XYZ Utility Company

| #  | Date         | Transaction<br>Type | Description<br>of Transaction | Ref#               | Transac | tion<br>nt | Payables<br>Balance |
|----|--------------|---------------------|-------------------------------|--------------------|---------|------------|---------------------|
|    |              |                     |                               | Balance<br>Forward |         |            | \$ -                |
| 10 | Mar 20, 2013 | Charge/Vendor       | 6900 - Utilities: Electric    | 34578              | s (12   | 3.67)      | (\$123.67)          |
| 11 | Mar 20, 2013 | Charge/Vendor       | 6900 - Utilities: Gas         | 34578              | \$ (8   | 9.42)      | (\$213.09)          |
| 12 | Mar 20, 2013 | Charge/Vendor       | 6900 - Utilities: Propane     | 34578              | S (11   | 0.89)      | (\$323.98)          |
| 36 | Mar 21, 2013 | Payment             |                               |                    | \$ 32   | 3.98       | \$0.00              |